# "Passo a Passo" de Inscrição Representante Escolar

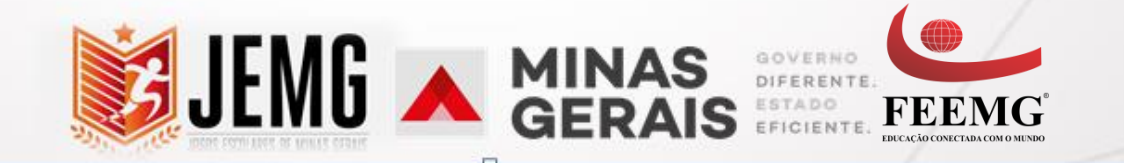

Você foi indicado no sistema de eventos pelo representante Municipal para representar a sua escola. Uma senha de acesso foi encaminhada para o seu e-mail. Siga os seguintes passos:

# 1°- Confira seu e-mail.

 2° - Para confirmar o cadastro realizado pelo Representante Municipal clique em "confirmar cadastro" e você será direcionado para página de login.

De: Sistema de Eventos Esportivos [mailto:atendimento@esportes.mg.gov.br] Enviada em: quinta-feira, 15 de fevereiro de 2018 15:09 Para: Gleiciene Rodrigues Silva (SEESP) Assunto: Confirmação de cadastro

# Olá João Representante,

Para confirmar seu cadastro acesse o link abaixo, e informe seu CPF e senha Login: 823.121.403-81 Senha: s)lqzu0hxy

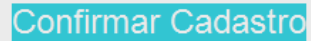

Caso não esteja visualizando o botão, clique no link abaixo: http://200.198.49.36/geracao-esportes/eventos/email-confirmar? token=\$2y\$10\$O/oTHZT/5LeCQ0GHK47P/u08dQVhwyiDONiONmy6CjY9rkdXKhEI2

| A CONTRACT | Sou Cadastrado<br>CPF | <b>3°-</b> Faça o login com seu CPF e a                                                                        |
|------------|-----------------------|----------------------------------------------------------------------------------------------------|
| ALC: NOT   | 823.121.403-81        | senha informada no e-mail.                                                                                     |
|            | Lembrar-me Entrar     |                                                                                                    |
|            | Não tenho cadastro    | Constant of the second                                                                                         |
|            | Realizar cadastro     | NA CONTRACTOR                                                                                                  |
|            | Esqueci minha senha   | Statement of the second second second second second second second second second second second second second se |
|            | 2018 © Eventos.       |                                                                                                    |

| $\leftarrow$ $\rightarrow$ C ( $\odot$ 200.198.49.36/g | geracao-esportes/eventos/sys#!/meusDados/visualizar/                                                                                                    | /cadastro            |                                                                        | Q~ 🖻 🕁 🗶 🚦                 |
|--------------------------------------------------------|----------------------------------------------------------------------------------------------------|----------------------|------------------------------------------------------------------------|----------------------------|
|                                                        |                                                                                                    |                      |                                                                        | 🎭 🜔 João Representante 🗸 🦂 |
| ≣                                                      | ♣ Home > Meus Dados                                                                                                    |                      |                                                                        |                            |
| 🙆 Evento 🗸 🗸                                           |                                                                                                    | 4° - Complete o cada | astro com os dados pesso                                               | oais e endereço.           |
| r Minhas Escolas                                       | Complete seu cadastro<br>Informe os dados que faltam para continuar o acesso ao s                                                                        | sistema              |                                                                        |                            |
| Inscriçao de Evento                                    | Daclos Pessoais<br>Mantenha seus dados pessoais atualizados<br>CPF*<br>823.121.403-81<br>Email *<br>gleiciene.silva@esportes.mg.gov.br<br>Tipo documento |                      | Nome *<br>João Representante<br>Sexo*<br>Selecione<br>Numero documento |                            |
|                                                        | Selecione           Telefone           ()           Data nascimento *          /_/                                                                       | ▼<br>                | Celular                                                                |                            |
|                                                        | Endereço<br>Mantenha seu endereço atualizado<br>CEP<br>                                                                                                  |                      | Logradouro *<br><br>Número *                                           | Complemento                |

|                     | Inst                                                                                                    | ituicao/Municipio: EE PEDRO ALVARES CABRAL | 🔹 🕒 João Representante 🗸 🕘 |
|---------------------|----------------------------------------------------------------------------------------------------|--------------------------------------------|----------------------------|
| Atletas             | Tipo documentRGAo clicar na aba "Meus Dados" é possívTelefoneencaminhada no seu e-mail para uma c                                           | vel alterar a senha                        | A Meus dados               |
| Inscriçao de Evento | (_)<br>Data nascimento *<br>22/03/1995<br>Endereço<br>Mantenha seu endereço atualizado<br>CEP                                               | Logradouro *                               |                            |
|                     | Bairro *<br>Estado*<br>Selecione<br>▼<br>Alterar Senha<br>Use sempre uma senha segura com letras(A-z), números (0-9) e caracteres especiais | Número * Município * Selecione             | Complemento                |
|                     | Nova Senha                                                                                                    | Confirmar Senha                            | Salvar                     |

|                     |                                                            | 🎭 🕕 João Representante 🗸 🗧                                                  |
|---------------------|------------------------------------------------------------|-----------------------------------------------------------------------------|
|                     | 番 Home → Inscrição de Eventos                              |                                                                             |
| Evento              | <b>Eventos</b><br>Lista de eventos disponíveis e inscritos | Após completar o cadastro você terá acesso ao evento no qual está inscrito. |
| Inscriçao de Evento | <b>⊗ MEUS EVENTOS</b>                                      | ·                                                                           |
|                     | SEVENTOS LIBERADOS                                         | 5° - Clique em " <b>entrar</b> " para acessar o evento.                     |
|                     |                                                            |                                                                             |

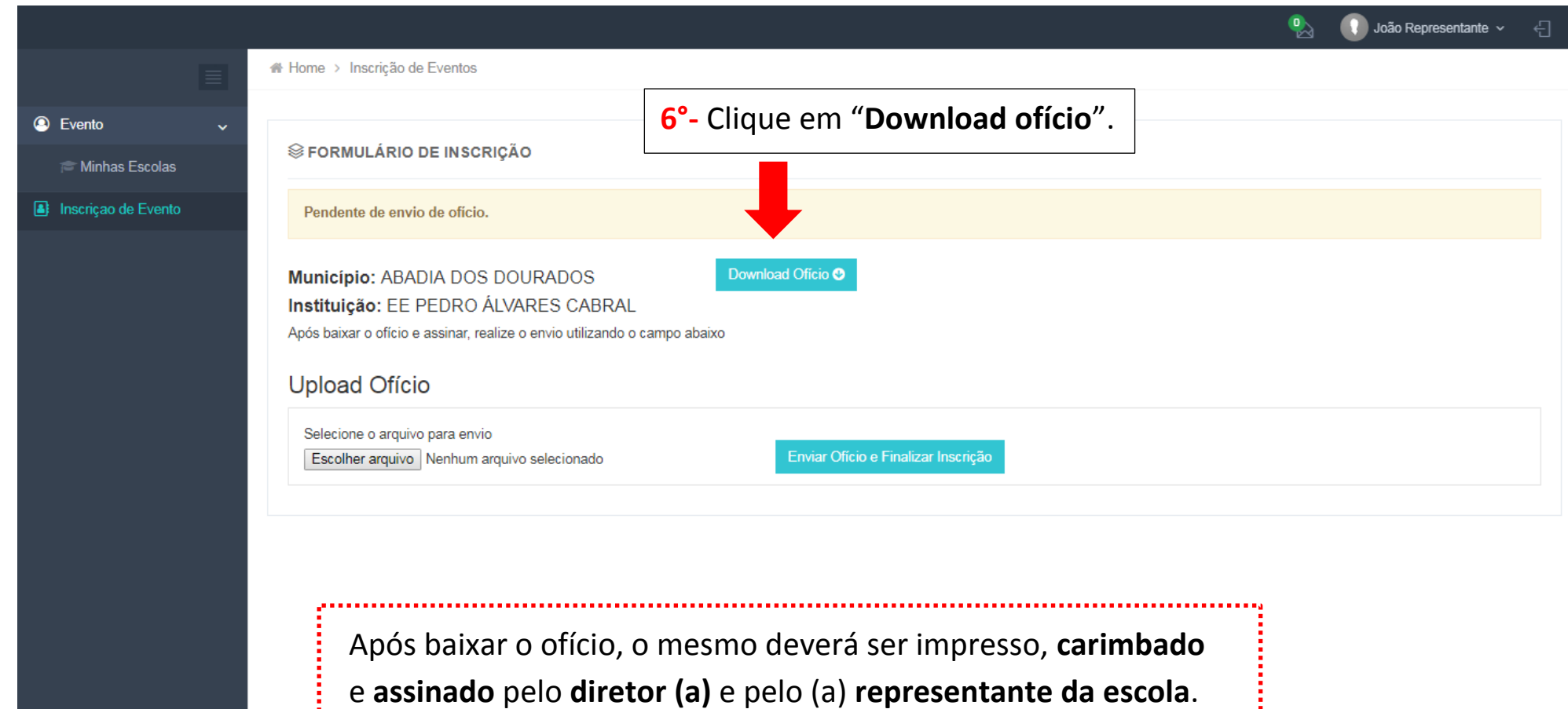

2018 © Eventos

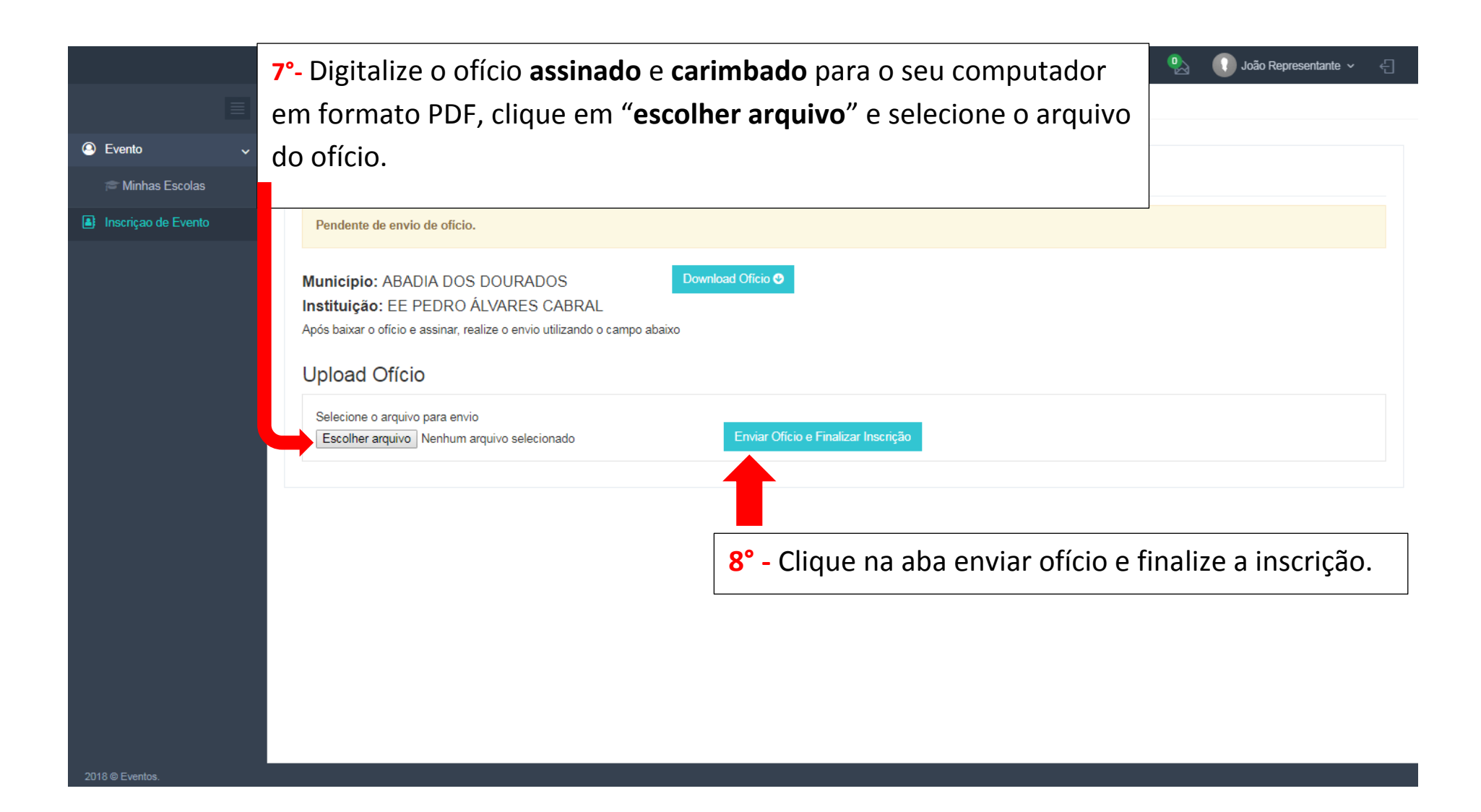

|                     |                                                                                                    | 🕠 João Representante 🗸 | ÷ |
|---------------------|----------------------------------------------------------------------------------------------------|------------------------|---|
|                     |                                                                                                    |                        |   |
| Evento ~            |                                                                                                    |                        |   |
| 🞓 Minhas Escolas    |                                                                                                    |                        |   |
| Inscriçao de Evento | Inscrição realizada mas pendente de aprovação.                                                                                                    |                        |   |
|                     | Município: ABADIA DOS DOURADOS<br>Instituição: EE PEDRO ÁLVARES CABRAL<br>Upload Ofício                                                           |                        |   |
|                     | Nome                                                                                                    | Operação               |   |
|                     | ofício (1).pdf                                                                                                    | ٤.                     |   |
|                     | Mostrando 1 - 1 de 1 resultados                                                                                                    | « 1 »                  |   |
|                     | Após o envio do ofício é necessário aguardar aprovação da<br>comissão organizadora (em até 72 horas) para ter acesso ao<br>sistema de inscrições. |                        |   |
|                     |                                                                                                    |                        |   |

# 🕠 João Representante 🗸 🗧 Instituicao/Municipio: EE PEDRO ALVARES CABRAL 🔻 **Eventos** JOGOS ESCOLARES Lista de eventos disponíveis e inscritos Agina Inicial Após aprovação do seu ofício o sistema estará Mensagens **⊗ MEUS EVENTOS** liberado para acesso. Na tela inicial aparecerão os 🞓 Minhas Escolas Meus Atletas eventos inscritos e os eventos liberados para 🔮 Gerenciar Equipes inscrição. Atletas Auxiliares Relatórios (Pendente) JOGOS ESCOLARES EE PEDRO ÁLVARES CABRAL 9°- Clique em "entrar" para acessar o evento. SEVENTOS LIBERADOS

|                                                                                                    |                   |                              |                                                 | Instituicao/Municipio: EE PEDF          | RO ALVARES CABRAL 🔻 💫 🕕 João Representante 🗸 🗧 |
|----------------------------------------------------------------------------------------------------|-------------------|------------------------------|-------------------------------------------------|-----------------------------------------|------------------------------------------------|
|                                                                                                    | A Home >          |                              |                                                 |                                         |                                                |
| JOGOS ESCOLARES ~                                                                                                    | JOGOS ESC<br>2018 | OLARES                       |                                                 |                                         |                                                |
| I Mensagens<br>I Minhas Escolas<br>III Meus Atletas                                                                             | 1<br>EQUIPE       | 1<br>EQUIPE INAPTA           | 0<br>ATLETAS                                    | O<br>COMISSÕES.<br>TÉCNICAS             | Os Próximos Jogos<br>Dados indisponíveis       |
| <ul> <li>Gerenciar Equipes</li> <li>Transferências de<br/>Atletas</li> <li>Auxiliares</li> <li>Relatórios (Pendente)</li> </ul> | ÚL                | TIMA MENSAGEM                | CLASSIFIC/<br>Equipe Pon<br>Dados indisponíveis | AÇÕES DAS EQUIPES<br>tos Class.         | ■ Últimos Resultados Dados indisponíveis       |
| Inscriçao de Evento                                                                                                    | Ú<br>Nome         | LTIMOS ATLETAS<br>Modalidade | Na<br>too                                       | tela inicial, ser<br>las as ações e jog | á exibido um resumo de<br>os da sua escola.    |

2018 © Eventos

## **IMPORTANTE**

O menu "Meus Atletas" poderá ser utilizado para verificar a listagem de todos os atletas inscritos e/ou inscrever atletas como possíveis substitutos.

De acordo com o Regulamento Geral a escola poderá substituir até **dois** estudantes-atletas por equipe, desde que estejam **inscritos no sistema do JEMG**. Nas modalidades coletivas o prazo de substituição é de até **24 horas** antes do início da etapa, já nas modalidades individuais, de acordo com o período previsto no cronograma. Para inscrever atletas como **possíveis substitutos** siga os **dois** passos abaixo:

Os demais atletas deverão ser inscritos dentro da equipe em "gerenciar equipe" (passo 10°)

| AMBIENTE D                     | Atletas<br>Lista de Atletas Cadastrados                |                                      |
|--------------------------------|--------------------------------------------------------|--------------------------------------|
| Agina Inicial                  |                                                        |                                      |
| 🔤 Mensagens                    | ≡ ATLETAS Cli                                          | ique em "Novo atleta" Novo(a) Atleta |
| r Minhas Escolas               |                                                        |                                      |
| 📧 Meus Atletas                 | Nome CPF S                                             | Sexo                                 |
| 👕 Gerenciar Equipes            |                                                        | Selecione 🔻                          |
| ≓ Transferências de<br>Atletas | Tipo documento     Documento     Idade       Selecione | Filtrar                              |
| 🛃 Auxiliares                   |                                                        |                                      |
| Relatórios                     |                                                        |                                      |
| Inscriçao de Evento            | Nome         ↓↑         Nº do Documento         ↓↓     | Tipo 🕼 Sexo 👫 Idade 👫 Ações 👫        |
|                                | Nenhum registro e                                      | encontrado                           |
|                                | Mostrando 0 até 0 de 0 registros sendo 25 v por página | Anterior Próximo                     |
|                                |                                                        |                                      |

|                                 | IMENTO                                        | Instituicao/Municipio:                               | EM ANTONIO LUIZ PEGO 🔻 🍳 | 🛆 🕕 REP. ESCOLAR 2 🗸 ( 🕄          |
|---------------------------------|-----------------------------------------------|------------------------------------------------------|--------------------------|-----------------------------------|
| TE DE DESENV                    | Incluir Atletas à Equipe                      |                                                      | Cadastrar Novo Atleta    | essando como: REP. ESCOLAR 2 Sair |
| AMBIENTE ST                     | Nome                                          | - Sexo                                               |                          |                                   |
| 🐵 Página Inicial                | L Tipo documento Doc                          | umento Dt. de Nasci.                                 | T                        |                                   |
| 📨 Mensagens<br>🎓 Minhas Escolas | Selecione                                     | _/_/ 🖬 F                                             | iltrar                   | Novo(a) Atleta                    |
| I Meus Atletas                  |                                               |                                                      |                          |                                   |
| 曫 Gerenciar Equipes             | Utilize um dos campos de fil                  | tro para localizar a pess                            | soa                      |                                   |
| ≓ Transferências de<br>Atletas  | desejada, clique em <b>inserir</b> e <b>c</b> | onfirme.                                             | Fechar                   |                                   |
| a⊪ Auxiliares                   |                                               |                                                      |                          |                                   |
| Relatórios                      |                                               |                                                      |                          |                                   |
| Inscriçao de Evento             | Nome 11 CPF 11                                | Nº do Documento II Tipo<br>Nenhum registro encontrad | lt Sexo lt Ida           | de 11 Ações 11                    |
|                                 | Mostrando 0 até 0 de 0 registros sendo 25 🔹   | por página                                           |                          | Anterior Próximo                  |
|                                 |                                               |                                                      |                          |                                   |
|                                 |                                               |                                                      |                          |                                   |
|                                 |                                               |                                                      |                          |                                   |
|                                 |                                               |                                                      |                          |                                   |

|                                                                                                    | Ð |
|----------------------------------------------------------------------------------------------------|---|
| Home > Gerenciar Equipes                                                                                                    |   |
| <ul> <li>JOGOS ESCOLARES</li> <li>Página Inicial</li> <li>Mensagens</li> <li>Minhas Escolas</li> <li>Meus Atletas</li> </ul>                                                                                                    | D |
| <ul> <li>✓ Gerenciar Equipes</li> <li>✓ Transferências de<br/>Atletas</li> </ul>                                                                                                    |   |
| Auxiliares     ✓ Relatórios (Pendente)     FIOUF ATFNTO!                                                                                                    |   |
| A escola que não inscrever no sistema o número mínimo de estudantes-atletas respectivos à modalidade coletiva, de acordo com o previsto no Art. 40 deste Regulamento e conforme o cronograma de execução <u>ficará impedida da</u> participação na Reunião Técnica e, consequentemente, impedida de participar do JEMG/2020. |   |

|                                | Instituicao/Municipio: 🛛 EE PEDRO ALVARES CABRAL 🔻 🎭 🚺 João Representante 🗸 🚽                                                                                                    |
|--------------------------------|----------------------------------------------------------------------------------------------------|
|                                | # Home > Gerenciar Equipes                                                                                                    |
| JOGOS ESCOLARES                | JOGOS ESCOLARES                                                                                                    |
| 🚳 Página Inicial               | <sup>2018</sup> <b>11°-</b> Selecione "Módulo", "Modalidade", "Naipe" e "Deficiência".                                                                                                    |
| Minbaa Esselas                 |                                                                                                    |
| Minnas Escolas                 | Módulo Modalidade Sexo Deficiência                                                                                                    |
| 👹 Gerenciar Equipes            | MODULO II           HANDEBOL            Feminino          Sem Deficiência                                                                                                    |
| ≓ Transferências de<br>Atletas | 12° Clique em "cadastrar comissão técnica"                                                                                                    |
| 🛃 Auxiliares                   | © COMISSÃO TÉCNICA                                                                                                    |
| Relatórios (Pendente)          | Buscar                                                                                                    |
| Inscriçao de Evento            | Nome         11         Tipo         11         CPF         11         CREF         11         E-mail         11         Ações         11                                                     |
|                                | Nenhum registro encontrado                                                                                                    |
|                                | Antenor Proximo                                                                                                    |
|                                | E ATLETAS                                                                                                    |
|                                |                                                                                                    |
|                                | Buscar                                                                                                    |
|                                | Nome         11         CPF         11         N° do Documento         11         Tipo         11         Data Nasc.         11         Ações         11           Nenhum registro encontrado |
|                                | Anterior Próximo                                                                                                    |
|                                |                                                                                                    |

|       | IMENTO                                     |                           | Instituicao/Muni | cipio: EE CO    | RONEL JOSE VE              | ENANCIO DE SOU               | sa 🔻 🔍                          | CAF                       | RLOS C. JUNIOR | <b>.</b> 0 |
|-------|--------------------------------------------|---------------------------|------------------|-----------------|----------------------------|------------------------------|---------------------------------|---------------------------|----------------|------------|
| ENVOL | Integrantes da                             | Comissão Té               | cnica            |                 |                            | Cadastrar N                  | ovo Integrante                  | ando como                 | : CARLOS C. JU | NIOR Sair  |
| ~ 2   | Nome                                       | 7                         | CPF              | CRE             | F                          |                              |                                 |                           |                |            |
|       |                                            |                           | Filtrar          | _               |                            |                              |                                 | iência                    |                | •          |
|       | 13°- Utilize um dos campos do filtro para  |                           |                  |                 |                            |                              |                                 | m Deficiência             |                | Ŧ          |
|       | pesquisar a pes                            | ssoa desejada.            |                  |                 |                            |                              |                                 |                           |                |            |
|       | S COMISSÃO TÉCN                            | TÉCNICA                   |                  | <b>14° -</b> Ca | aso você nă<br>" <b>Ca</b> | ão localize a<br>dastrar Nov | a pessoa d<br><b>/o Integra</b> | esejada,<br><b>nte</b> ". | clique em      |            |
|       | News                                       | Tine -                    |                  |                 | 0055                       | 14                           | E mail                          | 14                        |                |            |
|       | Nome                                       | ↓⊺ Про                    | UT CPF           | Venhum regis    | tro encontrado             |                              | E-maii                          |                           | Ações          |            |
|       | Anterior Próximo<br>Para cadastrar um atle | eta é obrigatório o cada: | stro do técnico  |                 |                            |                              |                                 |                           |                |            |
|       |                                            |                           |                  |                 |                            |                              |                                 |                           |                |            |

|                                                |                            |                              |                     |           | Instituicao/Municip | io: <u>EE PED</u> R | O ALVARES CABRAL 🔻 | ۰ 🕾                           | João Represent  | ante ~ 🔶      |
|------------------------------------------------|----------------------------|------------------------------|---------------------|-----------|---------------------|---------------------|--------------------|-------------------------------|-----------------|---------------|
|                                                | A Home > Gerenciar Equipes | Novo(a) Integra              | nte                 |           |                     |                     |                    | -                             |                 |               |
| JOGOS ESCOLARES ~ M Página Inicial             | JOGOS ESCOLARE             | CPF*                         | Cargo*<br>Selecione | •         | CREF                |                     | 15°- Preer         | ncha todo                     | OS OS           |               |
| i≊ Mensagens<br>⊯ Minhas Escolas               | le GERENCIAR EQUIPES       | Tipo do Documento* Selecione | Documento *         |           | Data de Nascim      | nento *             | clique em          | "salvar"                      |                 | •             |
| 🔤 Meus Atletas 曫 Gerenciar Equipes             | Módulo<br>MODULO II        | Nome *                       |                     |           | Sexo*<br>Selecione  | •                   | D.                 | eficiência<br>Sem Deficiência |                 | ×             |
| ≓ Transferências de<br>Atletas<br>ఊ Auxiliares | ⊜ COMISSÃO TÉCNICA         | E-mail *                     |                     |           | Telefone            |                     |                    | Q                             | Cadastrar Comis | são Técnica   |
| Relatórios (Pendente)                          | Buscar                     |                              |                     |           | Cancelar            | Salvar              |                    |                               |                 |               |
| Inscriçao de Evento                            | Nome 11                    | Tipo ↓†                      | CPF                 | <u>↓</u>  | CREF                | ţţ.                 | E-mail             |                               | Ações           |               |
|                                                |                            |                              |                     | Nenhum r  | egistro encontrado  |                     |                    |                               | Anterior        | Próximo       |
|                                                | ≡ ATLETA S                 |                              |                     |           |                     |                     |                    |                               | Q Cad           | astrar Atleta |
|                                                | Buscar                     |                              |                     |           |                     |                     |                    |                               |                 |               |
|                                                | Nome                       | CPF 1                        | Nº do Documento     | Nenhum re | eaistro encontrado  | Tipo ↓1             | Data Nasc.         |                               | Ações           |               |
|                                                |                            |                              |                     |           |                     |                     |                    |                               | Anterior        | Próximo       |
| 2018 © Eventos.                                |                            |                              |                     |           |                     |                     |                    |                               |                 |               |

|                                 |                            |        |                 | Institu | uicao/Municipio:                          | EE PEDRO ALV | ARES CABRAL | •           | João Represent    | tante 🗸 🗧          |  |  |
|---------------------------------|----------------------------|--------|-----------------|---------|-------------------------------------------|--------------|-------------|-------------|-------------------|--------------------|--|--|
|                                 | Home > Gerenciar Equipes   |        |                 |         |                                           |              |             |             |                   |                    |  |  |
| JOGOS ESCOLARES ~ Agina Inicial | JOGOS ESCOLAR              | ES     |                 |         |                                           |              |             |             |                   |                    |  |  |
| 🔄 Mensagens<br>🎓 Minhas Escolas | GERENCIAR EQUIPES          |        |                 |         |                                           |              |             |             |                   |                    |  |  |
| Meus Atletas                    | Módulo                     | Modali | dade            |         | Sexo                                      |              |             | Deficiência |                   |                    |  |  |
| 嶜 Gerenciar Equipes             | MODULO II                  | ▼ HAN  | NDEBOL          | •       | Feminino                                  | •            |             | Sem Defici  | ência             | •                  |  |  |
| ≓ Transferências de<br>Atletas  |                            |        |                 |         |                                           |              |             |             |                   |                    |  |  |
| <b>≧</b> ⊢ Auxiliares           | <b>⊗ COMISSÃO TÉCNICA</b>  |        |                 |         |                                           |              |             |             | Q Cadastrar Comis | são Técnica        |  |  |
| Relatórios (Pendente)           | Buscar                     |        |                 |         |                                           |              |             |             |                   |                    |  |  |
| Inscriçao de Evento             | Nome 11                    | Tipo 🌐 | CPF             | ŤŦ      | CREF                                      | 11           | E-mail      | Į.          | Ações             | 11                 |  |  |
|                                 | tecnico teste Técnico      |        | 127.746.622-06  |         | 0000000                                   |              | tec@teste.  | com         | 1                 | 1                  |  |  |
|                                 |                            |        |                 |         |                                           |              |             |             | Anterior 1        | Próximo            |  |  |
|                                 | ≡ATLETAS                   |        |                 |         | <b>16°-</b> Clique para inscrever atleta. |              |             |             |                   | Q Cadastrar Atleta |  |  |
|                                 | Buscar                     |        |                 |         |                                           |              |             |             |                   |                    |  |  |
|                                 | Nome 11                    | CPF ↓↑ | Nº do Documento | March   | ↓ Tipo                                    | p It         | Data Nas    | 8C.         | ↓† Ações          | ļ†.                |  |  |
|                                 | Nenhum registro encontrado |        |                 |         |                                           |              |             |             |                   |                    |  |  |
|                                 |                            |        |                 |         |                                           |              |             |             | Anterior          | Próximo            |  |  |
|                                 |                            |        |                 |         |                                           |              |             |             |                   |                    |  |  |

|                                  | IMENTO                    | Institu           | licao/Municipio: EE CORONEL JOSE                          | E VENÁNCIO DE SO | USA 🔻 🔍             | CARLOS C                        | . Junior 🗸 🧳    |  |  |
|----------------------------------|---------------------------|-------------------|-----------------------------------------------------------|------------------|---------------------|---------------------------------|-----------------|--|--|
| TE DE DESENVOI                   | Incluir Atletas à Equ     | ipe               |                                                           | Cadas            | trar Novo Atleta    | : CARI                          | LOS C. JUNIOR S |  |  |
| ENTE D⊐<br>G 2019 - FEEMG ∨      | Nome                      | CPF               | Sexo                                                      |                  |                     |                                 |                 |  |  |
| ágina Inicial                    | 2<br>Tipo documento       | Documento         | >   Selecione     Dt. de Nasci.                           | Ŧ                |                     |                                 |                 |  |  |
| lensagens<br>linhas Escolas      | Selecione                 | •                 | 🖬 🖬 Filt                                                  | trar             |                     |                                 | •               |  |  |
| leus Atletas<br>erenciar Equipes | 17°- Utilize um dos       | campos do filtro  | o para pesquisar o (a) a                                  | atleta           | iê                  | ncia<br>1 Defi <mark>cia</mark> | •               |  |  |
| ransferências de<br>as           | desejado (a).             |                   |                                                           |                  | Fechar              |                                 |                 |  |  |
| uxiliares<br>telatórios          |                           |                   |                                                           |                  | _                   |                                 |                 |  |  |
| içao de Evento                   | <b>⊗COMISSÃO TÉCNICA</b>  |                   | 18° - Caso você não localize a pessoa desejada, clique em |                  |                     |                                 |                 |  |  |
|                                  | Nome                      | 1t Tipo 1t        | CPF LL CRE                                                |                  | E-mail              | 11                              | Ações 1         |  |  |
|                                  | CARLOS C. JUNIOR          | Técnico           | 970.642.040-10 5555                                       | 55555            | junior@yahoo.com.br |                                 | 1               |  |  |
|                                  |                           | FIQUE             | ATENTO!                                                   |                  |                     | -                               |                 |  |  |
| l<br>É extre                     | <b>mamente</b> importante | e nesquisar o atl | eta antes de cadastra-l                                   | lo para que i    | não haia            | i –                             |                 |  |  |
| duplici                          | dade de inscrição.        |                   |                                                           |                  |                     |                                 |                 |  |  |
| l                                | adde de moerição.         |                   |                                                           |                  |                     | - i                             |                 |  |  |
|                                  | CERTIFIQUE-SE QUI         | E TODOS OS DA     | DOS CADASTRADOS ES                                        | STÃO CORRE       | TOS.                | 1                               |                 |  |  |
| Ĺ                                |                           |                   |                                                           |                  |                     | _1                              |                 |  |  |

|                                    |                            | Instituicao/Municipio: 🛛 EE PEDRO ALVARES CABRAL 🔻 🖳 🕠 João Representante 🗸 🗧                                                                                                    |
|------------------------------------|----------------------------|----------------------------------------------------------------------------------------------------|
|                                    | # Home > Gerenciar Equipes | Novo(a) Atleta                                                                                                    |
| JOGOS ESCOLARES ~ M Página Inicial | JOGOS ESCOLARE             | CPF     Tipo do Documento*     Nº do Documento *     19°- Preencha todos os       Selecione     v     dados corretamente e                                                                                                    |
|                                    |                            | Nome *     Data de Nascimento *                                                                                                    |
|                                    | Módulo<br>MODULO II        | E-mail     Telefone     Sexo*     Deficiência       (_)     Selecione     Image: Sem Deficiência     Image: Sem Deficiência                                                                                                    |
|                                    |                            | Responsavel     Q Cadastrar Comissão Técnica       Nome *     Telefone *                                                                                                    |
|                                    | Nome 11<br>tecnico teste   | Image: selection selection       Selection selection       Image: selection selection       Image: selection       Image: selection |
|                                    | ≡ ATLETAS                  | Q Cadastrar Atleta                                                                                                    |
|                                    | Nome                       | CPF     11     Nº do Documento     11     Tipo     11     Data Nasc.     11     Ações     11                                                                                                    |
|                                    |                            | Anterior Próximo                                                                                                    |
|                                    |                            |                                                                                                    |

|                                                                           |                                              |                |                       | Instituicao/Municipi         | DE PEDRO ALV | /ARES CABRAL 🔻 | u 🚺 🖉           | oão Representante 🗸 | Ę   |  |
|---------------------------------------------------------------------------|----------------------------------------------|----------------|-----------------------|------------------------------|--------------|----------------|-----------------|---------------------|-----|--|
|                                                                           | 希 Home > Gerenciar Equipes                   |                |                       |                              |              |                |                 |                     |     |  |
| JOGOS ESCOLARES ~                                                         |                                              | RES            |                       |                              |              |                |                 |                     |     |  |
| ⊛ Página Inicial<br>⊠ Mensagens<br>☞ Minhas Escolas                       |                                              |                |                       |                              |              |                |                 |                     |     |  |
| Meus Atletas                                                              | Módulo                                       | Modalid        | Modalidade            |                              |              | C              | Deficiência     |                     |     |  |
| 🐮 Gerenciar Equipes                                                       | MODULO II                                    | • HANI         | DEBOL                 | <ul> <li>Feminino</li> </ul> |              | •              | Sem Deficiência |                     | ۳   |  |
| ≓ Transferências de<br>Atletas<br>♣ Auxiliares<br>⊮ Relatórios (Pendente) | ⊗ соміssão тéсліса<br>Serão listados abaixo. |                |                       |                              |              |                |                 |                     | ica |  |
| Inscricao de Evento                                                       | Buscar                                       | ·              |                       |                              |              |                | .:              |                     |     |  |
| ,                                                                         | Nome 11                                      | Tipo 11        | CPF<br>127 746 622-06 |                              | F            | E-mail         | lî .            | Ações               | ţţ  |  |
|                                                                           | ≡ ATLETA S                                   |                |                       |                              |              |                | Α               | Anterior 1 Próxin   | no  |  |
| _                                                                         | Buscar                                       | CPF            | Nº do Docur           | nento Iš                     | Tino         | Data Na        | sc It           | <b>A</b> cões       | It  |  |
|                                                                           | Atleta teste                                 | 643.743.390-60 | 12345                 | 699                          | RG           | 22/06/         | /2002           | Aytes               | no  |  |
|                                                                           |                                              |                |                       |                              |              |                |                 |                     |     |  |